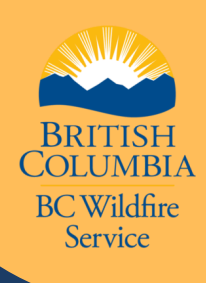

## HOW TO SUBMIT AN ELECTRONIC DAILY TIME REPORT(EDTR)

## To Vendor Portal

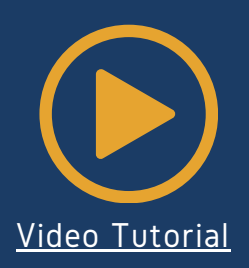

<u>First:</u>

You need to be invited to the Vendor portal application. <u>Click here to start</u> the process.

Access the Vendor Portal application through this link-<u>Vendor Portal</u>

 From the Dashboard, select the Time Reports and click on the My Time Reports

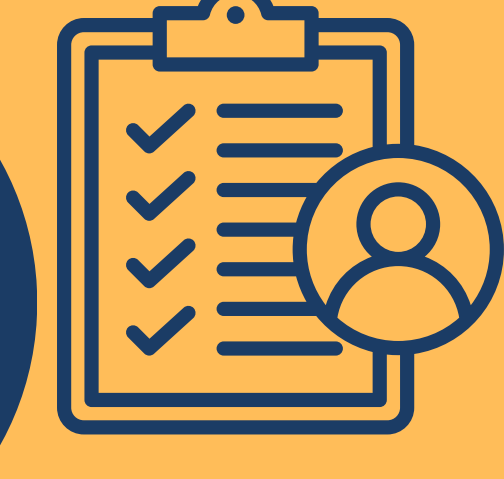

- Select the blue New Time Report Button
  - Make sure to complete all fields marked with an asterisk sign, indicating they are mandatory
  - Unsure on Incident/Project, or Qualified Receiver fields? Contact your local Fire Centre or Zone

## There are four Entry Types:

Equipment Entry

• Approved heavy equipment Attachment Entry

• Hose, pumps and tanks Service Entry

Lowbed transport
Travel Entry

**SUBMIT** 

• Travel to and from site

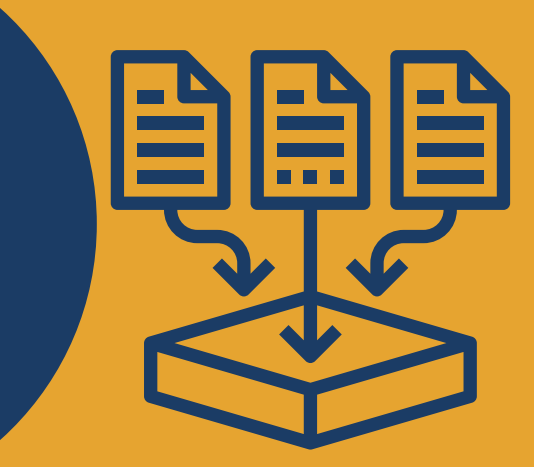

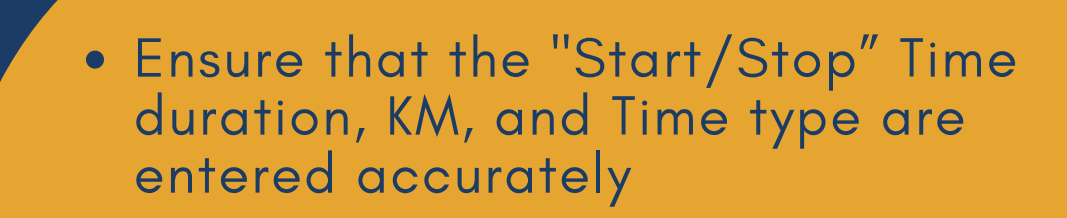

 Choose Hotel or Camp for accommodation. Then tick off the appropriate box from the provided meals or Per Diems

• Click save Draft and click Submit to finalize the eDTR submission